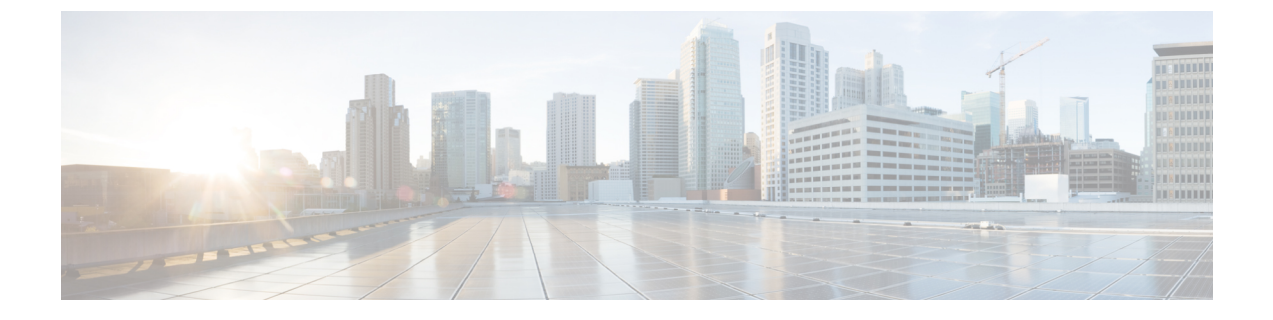

# Examples of Cisco Prime NSC OVA Template Deployment and Cisco Prime NSC ISO Installations

This chapter contains the following sections:

- OVA Installation Using vSphere 5.0 Installer, page 1
- OVA Installation Using an ISO Image, page 3

## **OVA Installation Using vSphere 5.0 Installer**

#### **Before You Begin**

- Ensure that you have the Virtual Supervisor Module (VSM) IP address available
- Ensure that you have all the proper networking information available, including the IP address you will use for your Cisco PNSC instance
- Ensure that you have the Cisco Prime NSC ova image

#### Procedure

- **Step 1** Open your vSphere client.
- **Step 2** Click **Hosts and Clusters** and choose an ESXi host.
- **Step 3** From the toolbar, choose **File** > **Deploy OVF Template**.
- **Step 4** In the **Deploy OVF Template** dialog box, click **Browse** to choose an .ova file on your local machine, or choose a file from another location (URL).
- Step 5 From the Open dialog box, choose the appropriate .ova file and click Open.
- Step 6 Click Next.

The **OVF Template Details** dialog box appears inside the **Deploy OVF Template** dialog box. The **OVF Template Details** dialog box is the first of ten pages in the **Deploy OVF Template** dialog box that you use to set parameters for the Cisco PNSC instance.

- **Step 7** View your template details and click **Next**.
- Step 8 In the User License Agreement window, view the license and click Accept.
- Step 9 Click Next.
- **Step 10** In the Name and Location window, do the following:
  - a) In the **Name** field, enter a template name.
  - b) In the Inventory Location area, choose the appropriate folder and click Next.
- **Step 11** In the **Deploy Configuration** window, from the Configuration drop-down list, choose **NSC Installer** and click **Next**.
- Step 12 In the Resource Pool window, choose the appropriate location to deploy the Cisco PNSC and click Next.
- Step 13 In the Storage window, choose an appropriate location to store the virtual machine files and click Next.
- **Step 14** In the **Display Format** window, keep default settings and click **Next**.
- **Step 15** In the Network Mapping window, choose an appropriate configured management network VLAN for Cisco PNSC and click Next.
- Step 16 In the Properties window, in the IP Address area, do the following:
  - a) Enter an IP address in the IPv4 IP Address field.
  - b) Enter an IP netmask in the IPv4 IP Netmask field.
  - c) Enter a gate address in the IPv4 Gateway field.
  - Note The netmask is defaulted to 255.255.255.0.
- **Step 17** In the NSC DNS area, do the following:
  - a) Enter the host name in the Host Name field.
  - b) Enter an IP address in the NSC IP field.
- Step 18 In the NSC NTP area, enter the NTP server IP address in the NTP server field.
- Step 19In the NSC Password area, enter a password in the NSC Password field or the NSC Secret field.NoteYou enter the admin password in the Password<br/>field.
- Step 20 Click Next.
- Step 21 In the Ready to Complete window, verify the configuration details for Cisco PNSC and click Finish to deploy Cisco PNSC on the selected ESXi host.
  - **Note** Select **Power on after deployment** check box to start Cisco PNSC immediately after the deployment completes.

The progress dialog box appears. Once the virtual machine is installed, the **Deployment Completed Successfully** dialog box opens.

Step 22Click Close.The Cisco PNSC instance is created.

## **OVA Installation Using an ISO Image**

### Procedure

- Step 1 Download a Cisco PNSC ISO to your client machine.
- **Step 2** Open a vCenter client.

- **Step 3** Create a virtual machine on the appropriate host as follows:
  - a) Ensure your virtual machine size is 220 GB split into two disks (Disk1 having 20GB and Disk2 having 200GB).
  - b) Ensure your virtual machine has 4 GB of RAM.
  - c) Choose Red Hat Enterprise Linux 5 64-bit as your operating system.
- **Step 4** Power on your virtual machine.
- **Step 5** Mount the ISO to the virtual machine CD ROM drive as follows:
  - a) Right-click the virtual machine and choose Open the VM Console.
  - b) From the virtual machine console, click Connect/Disconnect CD/DVD Devices.
  - c) Choose CD/DVD Drive1.
  - d) Choose Connect to ISO Image on Local Disk.
  - e) Choose the ISO image that you downloaded.
- **Step 6** Reboot the VM using VM, Guest, and press Ctrl-Alt-Del.
- Step 7 In the ISO installer, enter the appropriate values in the ISO installer field.
- **Step 8** Once installation is completed, click **Reboot** to create the Cisco PNSC instance.

٦

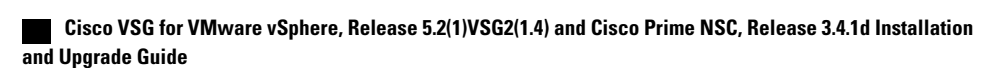